## ے Descargue e inicie sesión en la aplicación de Remind

| 251 COT · Surethand                              |                                                                                                    |                                                                  |
|--------------------------------------------------|----------------------------------------------------------------------------------------------------|------------------------------------------------------------------|
|                                                  | Remind<br>Provide the state of the state of th | fort                                                             |
| Log in or sign up<br>Emoil or phone number<br>OR | Didn't get the code? See other options                                                                                                    | ÷<br>~                                                           |
| G Continue with Google                           | 1 2 3                                                                                                    |                                                                  |
|                                                  | 4 5 6                                                                                                    | Create a password Your password must be at least six characters. |
|                                                  | 7 8 9                                                                                                    | ×                                                                |
|                                                  | , 0 .                                                                                                    | Password                                                         |
|                                                  |                                                                                                    |                                                                  |
|                                                  |                                                                                                    | Continue                                                         |

- Descargue la aplicación de Remind de la tienda de su proveedor Apple o Android a su teléfono móvil.
- Inicie sesión con su número de teléfono móvil o su dirección de correo electrónico personal, que deben ser los mismos en su registro de padres con ParentVUE.
- Para verificar su cuenta, recibirá un código al teléfono móvil o a la dirección de correo electrónico que utilizó para iniciar sesión. Ingrese el código en la sección designada.
- Cree una contraseña para su cuenta de Remind.

## Configuraciones de cuenta, notificaciones y miembros de la familia

|                                                   |                                                                                                    | ■ All conve                                                                                                    | rsations Q :                                           |  |
|---------------------------------------------------|----------------------------------------------------------------------------------------------------|----------------------------------------------------------------------------------------------------|--------------------------------------------------------|--|
| ÷                                                 | Account settings                                                                                                    | Messages Files                                                                                                    | versation                                              |  |
| 8                                                 | Your account                                                                                                    | _                                                                                                    |                                                        |  |
| Û                                                 | Notifications                                                                                                    | Preferred language                                                                                                    | -                                                      |  |
| 00+                                               | Family members                                                                                                    | Messages you receive will be translated to your<br>preferred language. Learn more                                                |                                                        |  |
|                                                   |                                                                                                    | English<br>Change                                                                                                    |                                                        |  |
|                                                   |                                                                                                    |                                                                                                    |                                                        |  |
| ÷                                                 | Notifications                                                                                                    |                                                                                                    |                                                        |  |
| ←<br>Set ye                                       | Notifications                                                                                                    | ← Family mer                                                                                                    | nbers                                                  |  |
| ←<br>Set ye<br>mana                               | Notifications<br>our notification preferences and<br>ge the devices on your account.                                                                                                    | Family men     Add family members     teachers and parent     account.                                                           | nbers<br>to make it easier for<br>ts to recognize your |  |
| ←<br>Set yr<br>mano<br>Your n                     | Notifications<br>our notification preferences and<br>age the devices on your account.<br>otifications<br>agmail.com<br>Pending confirmation. Resend email                                                                                                    | Family ment     Add family members     teachers and parent     account.     Family members                                       | nbers<br>to make it easier for<br>is to recognize your |  |
| ←<br>Set yu<br>mana<br>Your n                     | Notifications Dur notification preferences and ur notification preferences and ur notification preferences and outfications Outfications Outfication | Family members     Add family members     teachers and parent     account.      Family members     KT     Child     T.     Child | nbers<br>to make it easier for<br>ts to recognize your |  |
| ←<br>Set yi<br>mano<br>Your n<br>Q<br>Q<br>Q<br>Q | Notifications Dur notification preferences and ge the devices on your account. Duffications Definition Dending confirmation. Resend email (240) Text messages and voice calls SM. App notifications                                                                                                    | Family members     Add family members     teachers and parent     account.      Family members     KT     Child     T.     Child | nbers<br>to make it easier for<br>ts to recognize your |  |

- Haga clic en el ícono de 3 barras en la esquina superior izquierda y seleccione el ícono de engranaje (configuraciones).
- Seleccione Su cuenta en el menú desplegable para revisar y/o cambiar el idioma en el que prefiere recibir mensajes.
- Haga clic en la flecha hacia atrás y seleccione Notificaciones en el menú desplegable. Revise y/o agregue métodos de contacto adicionales preferidos (por ejemplo, teléfono móvil, correo electrónico personal) y después haga clic en el ícono de campana para escoger en cuál método de contacto quiere recibir notificaciones.
- Haga clic en la flecha hacia atrás y seleccione Miembros de la familia en el menú desplegable. Revise que todos sus hijos/as estén en la lista. Si no están, comuníquese con la escuela de su hijo/a para dejarles saber sobre la discrepancia para que puedan solucionar el problema.

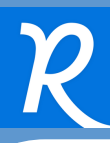

## 📈 Revisar y enviar un mensaje

Puede revisar mensajes recibidos anteriormente y enviar nuevos mensajes con la aplicación de Remind.

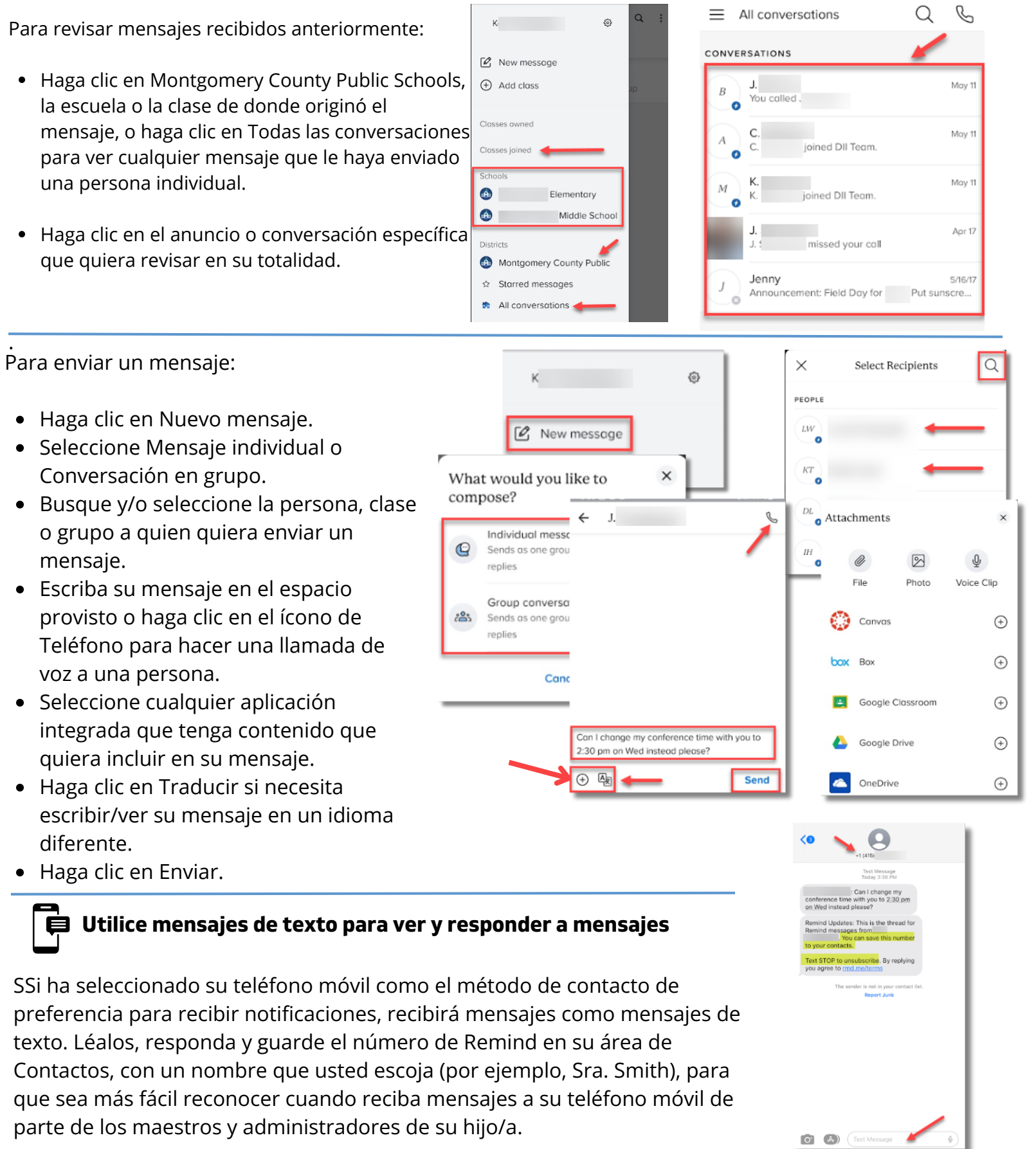